## GUÍA RÁPIDA

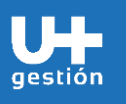

Abastecimiento y Adquisiciones Descarga Certificado de Disponibilidad Presupuestaria

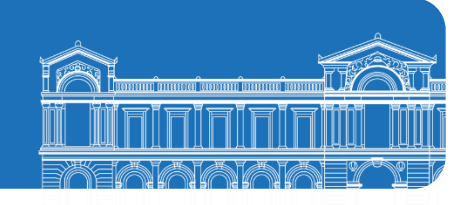

| Objetivos de la Guía        | ٠ | Instruir paso a paso sobre la ejecución de la descarga del Certificado de<br>Disponibilidad Presupuestaria (CDP) |            |                     |              |   |              |      | de    |    |
|-----------------------------|---|----------------------------------------------------------------------------------------------------|------------|---------------------|--------------|---|--------------|------|-------|----|
| ¿A quién va dirigido? (Rol) | • | Encargado<br>conocimient                                                                                         | de<br>o ge | Compras,<br>eneral. | funcionarias | 0 | funcionarios | como | parte | de |

| PASOS | DESCRIPCIÓN                                                                                                    | SISTEMA                                                 | ROL                     |
|-------|----------------------------------------------------------------------------------------------------|---------------------------------------------------------|-------------------------|
|       | Para obtener el CDP ya no es necesario enviar Memo conductor a la<br>DEAC, dado que se puede generar directo desde SAP. Esto es para todas<br>las compras a excepción de Honorarios, ya que en este caso se debe<br>ocupar el CDP de SISPER.<br>Las compraventas internas, en tanto, no tienen CDP asociado, ya que<br>nacen desde el Pedido de Compra, no desde la SolPed.                                                                                                    | SAP                                                     | Encargado de<br>Compras |
| 1     | Descargar Certificado de Disponibilidad Presupuestaria<br>Ejecutar en el menú de aplicaciones SAP, el mosaico "Envío de<br>Certificado de Disp.presu" (ZPSM003GAP012_EMAIL)<br>Página inicial<br>Página inicial<br>Datos maestros de servicio Mi página de inicio Resumen de cont<br>Mi bandeja de<br>entrada<br>Todas las posiciones<br>MMPV<br>Visualizar y actuali-<br>zar solicitud de<br>Avanzado<br>MMPV<br>Visualizar y actuali-<br>zar solicitud de<br>Avanzado<br>MMPV<br>Certificado de certificado<br>de Disp.presu<br>MMPV<br>Certificado de certificado<br>de Disp.presu<br>MMPV<br>Certificado de compra | SAP App:<br>Envío de<br>Certificado<br>de<br>Disp.presu | Encargado de<br>Compras |
| 2     | En la siguiente pantalla, se debe ingresar directamente el N° de la SolPed o ir a buscar y seleccionar el N° de la SolPed:                                                                                                    | SAP App:<br>Envío de<br>Certificado<br>de<br>Disp.presu | Encargado de<br>Compras |

|       | GUÍA RÁPIDA                                                                                                    |                                                         |                         |
|-------|----------------------------------------------------------------------------------------------------|---------------------------------------------------------|-------------------------|
| gesti | Abastecimiento y AdquisicionesÓnDescarga Certificado de DisponibilidadPresupuestaria                                                                                                    | <u>N</u> HHHH<br>MHHHH<br>MAXAAY                        |                         |
| PASOS | DESCRIPCIÓN                                                                                                    | SISTEMA                                                 | ROL                     |
|       | ✓ Send Email Program   Grabar como variante Más ∨   Parámetros de selección * Solicitud de pedido:                                                                                                    |                                                         |                         |
| 3     | Alternativamente puede buscar el número de Solped ingresando a la<br>lupa de la derecha:<br>Se abrirá una ventana donde podrá buscar la Solped filtrando por los<br>siguientes campos:<br>Número de la solicitud de pedido (1) ×<br>Solicitudes de pedido por inmovilizado Solicitudes de pedido por número de necesidad ***<br>Número de necesidad:<br>Clase documento:<br>Grupo de compras:<br>Solicitud pedido:<br>Dos.solicitud pedido:<br>Ctd.máxima aciertos: 500<br>Buscer Selección múltiple Cerrer | SAP App:<br>Envío de<br>Certificado<br>de<br>Disp.presu | Encargado de<br>Compras |
| 4     | Teniendo el número de la Solped, lo ingresa en el cuadro indicado, y<br>luego hace click en el botón Ejecutar abajo a la derecha:<br>SAP Send Email Program<br>Grabar como variante Más ~<br>Parámetros de selección<br>* Solicitud de pedido: 100000000<br>Ejecutar                                                                                                    | SAP App:<br>Envío de<br>Certificado<br>de<br>Disp.presu | Encargado de<br>Compras |

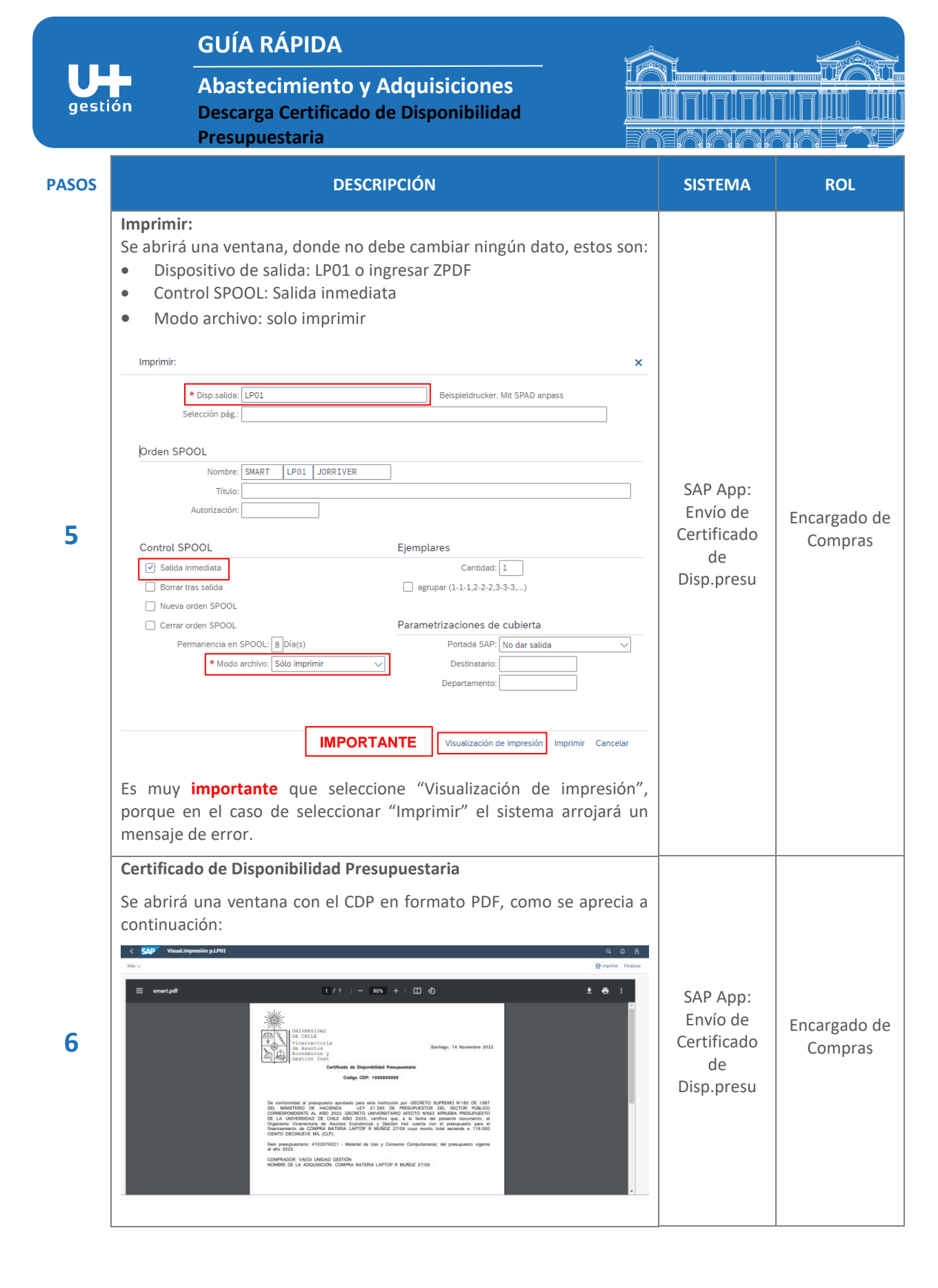

3/5

|       | G                                                                                                    | JÍA RÁPIDA                                                                            | Í.                                                       |                                                                                             |         |     |
|-------|----------------------------------------------------------------------------------------------------|---------------------------------------------------------------------------------------|----------------------------------------------------------|---------------------------------------------------------------------------------------------|---------|-----|
| gesti | ón De<br>Pre                                                                                                    | oastecimiento y Adq<br>scarga Certificado de Di<br>esupuestaria                       |                                                          |                                                                                             |         |     |
| PASOS |                                                                                                    | DESCRIPCIO                                                                            | ÓN                                                       |                                                                                             | SISTEMA | ROL |
|       | Si selecciona<br>ventana, don<br>tenga configu                                                                                                    | el ícono de la impresora:<br>de puede seleccionar si im<br>rada en su equipo o si des | , se abrirá<br>primir en alguna im<br>ea guardar en form | la siguiente<br>apresora que<br>nato PDF:                                                   |         |     |
|       | Image: State State | <text><text><text><text><text></text></text></text></text></text>                     | Imprimir<br>Destino<br>Páginas<br>Páginas por hoja 1     | 1 página<br>Guardar como PDF V<br>RICOL Añcio MP 301 PCL 6<br>Glastidar como PDF<br>Ver más |         |     |
|       | Por otra parte<br>ventana del o                                                                                                    | e, si selecciona el ícono de<br>explorador de su equipo p                             | descarga: 💽, s<br>para que seleccion                     | Guardar Cancelar<br>See abrirá una<br>e la carpeta                                          |         |     |
|       | donde quede                                                                                                    | guardado el archivo:                                                                  |                                                          | ×                                                                                           |         |     |
|       | $\leftarrow \rightarrow \checkmark \uparrow$                                                                                                    | « Imágenes » CDP                                                                      | ✓ O<br>Buscar en CDP                                     | ٩                                                                                           |         |     |
|       |                                                                                                    | vueva carpeta<br>Ningún elemento coincide c                                           | on el criterio de búsqueda.                              |                                                                                             |         |     |
|       | Nombre                                                                                                    | smart                                                                                 |                                                          | ~                                                                                           |         |     |
|       | ∧ Ocultar carpetas                                                                                                    | : Documento Adobe Acrobat                                                             | Guardar                                                  | Cancelar                                                                                    |         |     |
|       |                                                                                                    |                                                                                       |                                                          |                                                                                             |         |     |

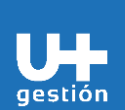

## GUÍA RÁPIDA

Abastecimiento y Adquisiciones Descarga Certificado de Disponibilidad Presupuestaria

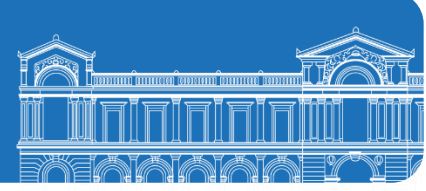

| PASOS | DESCRIPCIÓN                                                                                                    | SISTEMA | ROL |
|-------|----------------------------------------------------------------------------------------------------|---------|-----|
|       | Para el caso de las compras en Mercado Público, no se requiere que el<br>CDP vaya firmado. Sin embargo, es necesario que se ingrese el N° de la<br>SolPed en la OC de MP en el campo <b>Fuente de Financiamiento</b> . |         |     |
|       | En tanto, los CDP de compras que requieren control de legalidad por<br>parte de Contraloría Interna deben ir firmados (por ejemplo: Tratos<br>Directos, Licitaciones, etc.)                                            |         |     |